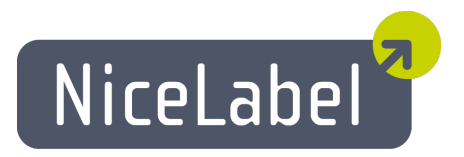

### NiceMemMaster ユーザーガイド

日本語版

Rev-1312

© 2014 Euro Plus d.o.o. All rights reserved.

Euro Plus d.o.o. Poslovna cona A 2 SI-4208 Šenčur, Slovenia tel.: +386 4 280 50 00 fax: +386 4 233 11 48 www.nicelabel.com info@nicelabel.com

# 目次

| 目次                      | 2  |
|-------------------------|----|
| NiceMemMaster へようこそ     | 3  |
| メインウインドウ                | 4  |
| フォルダーのアクセス権設定           | 5  |
| ソフトウエアのカスタマイズ           | 6  |
| メモリーカード設定ファイルの作成        | 7  |
| フォントをメモリーカードに追加する       |    |
| イメージをメモリーカードに追加する       |    |
| ダウンロードする文字を選択           | 10 |
| ダウンロードするフォントを選択         | 11 |
| 使用する文字を選択               | 12 |
| オブジェクトをメモリーカードにダウンロードする | 14 |
| オブジェクトをメモリーカードから削除する    | 15 |
| ツールボックスを使う              | 16 |
| オンラインサポート               | 17 |

# NiceMemMaster へようこそ

NiceMemMaster は、True Type フォント やイメージを熱転写プリンターのメモリーカード にダウン ロード するソフト ウエアです。メモリーカード にダウンロードした True Type フォント やイメージは、プリ ンターの内蔵フォント やイメージと同様に扱うことができます。文字の印刷に文字コードのみ、イ メージの印刷にイメージ ID のみを送信して印刷できるので、印刷速度が大幅に向上するだけで なく、ボードコンピュータなどの単純な機器で印刷することが容易になります。

このアプリケーションは、以下の機能があります

- ・ メモリーカードにダウンロードしたデータの追加、編集、および表示
- ・ ダウンロード前の空きメモリーサイズチェック
- ラベルデザイナで参照するためのメモリー情報管理
- ダウンロードしたデータの印刷

# メインウインドウ

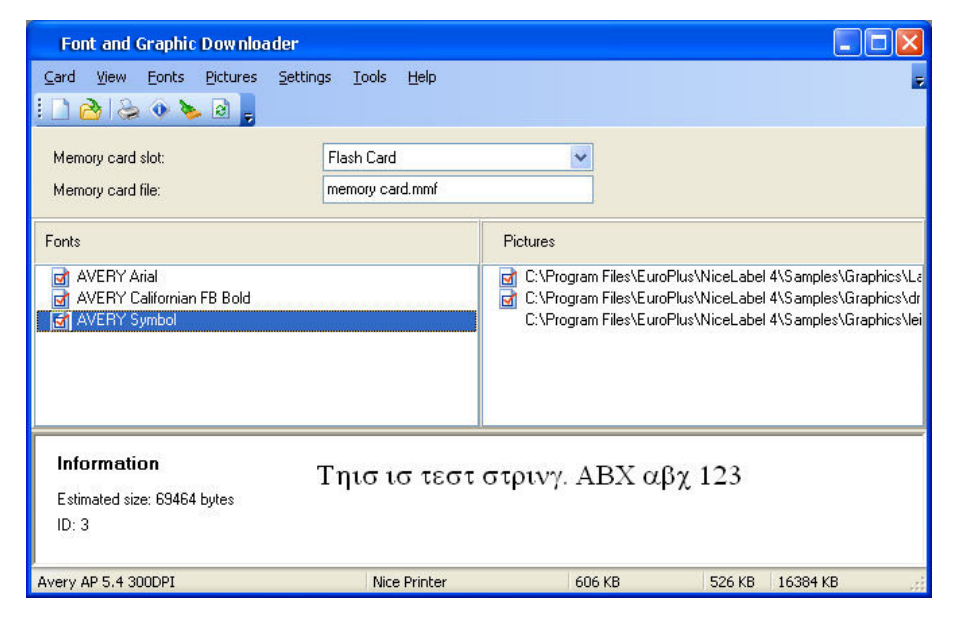

メインウインドウ

## フォルダーのアクセス権設定

アプリケーションを正しく実行するには、以下のフォルダに書き込み権限を与える必要があります:

- 既定のラベルフォルダ (ツール -> オプション -> ー般 -> フォルダ -> ラベル)
- プリンタードライバーをインストールしたフォルダ。 Windows XP では、"C:\WINDOWS\system32\spool\drivers\W32X86\3" です

ダウンロードのためにフォントを選択すると、アプリケーションは上記のフォルダにフォント情報ファイル (.MMF ファイル)を作成します。 書き込み権限が無い場合は、 アプリケーションはエラーメッセー ジを表示して変更を促します。

Windows Vista で実行しているときは、アプリケーションの初回の書き込み動作は中断します。このとき UAC (ユーザーアカウント制御)ダイアログボックスが表示され、処理の続行を確認するメッセージが表示されます。続行を許可して書き込みを行ってください。

## ソフト ウエアのカスタマイズ

ソフトウエアの設定は変更するには、以下の手順を実行します:

- 1. ツールメニューのオプション メニューコマンドを実行します。 オプション ダイアログボックスが開きます
- 2. 既定値のフォルダとテスト文字列を変更してください

ツールバーの設定を変更するには、以下の手順を実行します:

- 1. **ツール** -> **インターフェイス** -> **カスタマイズ** メニューコマンドを実行します。 **カスタマイズ** ダイアログボックスが開きます
- 2. 設定を変更してください
- 3. OK ボタンを押して、ダイアログボックスを閉じます

ノート: ツールバーの位置を変更するには、ツールバーをドラッグして目的の位置に移動します。

## メモリーカード設定ファイルの作成

メモリーカード設定ファイルは、メモリーカードにあるオブジェクトの情報を格納します。メモリーカー ド設定ファイルは、メモリーカードを持つそれぞれのプリンターに対応付けられています。 ラベルデザ イナでラベルをデザインするとき、 ラベルデザイナはメモリーカード設定ファイルを使用してオブジェク トの情報を取得します。 ラベルデザイナは、メモリーカードを使用する命令を自動的に生成しま す。

メモリーカード設定ファイルを作成するには、以下の手順を実行します:

 カードメニューのプリンター選択メニューコマンドを実行します。 プリンター選択 ダイアログボックスが開きます

ノート: ツールボックスの 🔛 アイコンをクリックしても同じです。

- 2. 一覧からプリンターを選択してください。使用できるプリンターは、NiceLabel Printer Driver で制御されているプリンターだけです
- 3. 一覧からメモリーカードスロットを選択してください

ノート: 使用可能なスロットは、選択したプリンターによって変化します。

4. カードメニューの新規 メニューコマンドを選択してください

ノート:

ツールボックスの 2 アイコンをクリックしても同じです。

- 5. メモリーカード設定ファイルの名前を入力し、保存ボタンをクリックします。 カード設定ダイアログボックスが開きます
- 6. メモリーカードの概要を入力し(任意)、カードサイズを選択します
- 7. OK ボタンを押して、ダイアログボックスを閉じます

以上の手順で、空のメモリーカード設定ファイルが作成されます。

選択したフォント やイメージをメモリーカード にダウンロード することができます。詳細については、 関連トピックを参照してください。

## フォントをメモリーカードに追加する

フォントをメモリーカードに追加するには、以下の手順を実行します:

- 1. メモリーカード設定ファイルを作成します。
- 2. フォントメニューの 追加 メニューコマンドを選択します。 開くダイアログボックスが開きます
- 3. ダウンロード するフォントを選択します
- 4. ダウンロードする文字を選択します

ノート:

このステップは、熱転写プリンターでは不要です。熱転写プリンターでは、True Type フォントデー タをダウンロードすることができます。

- 5. OK ボタンを押して、フォントデータ ダイアログボックスを閉じます。 プレビュー領域では、選択したフォントはプレビュー表示されています
- 6. 必要に応じてステップ2から5を繰り返し、フォントを追加してください
- 7. プリンターが正しくコンピュータに接続されていることを確認します
- カードメニューの全てダウンロードメニューコマンドを実行します。
   フォントは、プリンターのメモリーカードに格納されます。また、ラベルファイル上で使用することができるようになります

# イメージをメモリーカードに追加する

イメージをメモリーカードに追加するには、以下の手順を実行します:

- 1. メモリーカード設定ファイルを作成します。
- 2. イメージメニューの 追加 メニューコマンドを選択します。 開くダイアログボックスが開きます
- 3. ハード ディスクからダウンロード するイメージを選択します。 プレビュー領域には、選択したファイルがプレビュー表示されます
- 4. 必要に応じてステップ2から3を繰り返し、イメージを追加してください
- 5. プリンターが正しくコンピュータに接続されていることを確認します
- カードメニューの 全てダウンロード メニューコマンドを実行します。
   イメージは、プリンターのメモリーカードに格納されます。また、ラベルファイル上で使用 することができるようになります

## ダウンロードする文字を選択

メモリーカードの空き容量が十分でなく、フォントデータをダウンロードすることができないなら、選択したポイントの文字のみをイメージとしてダウンロードすることができます。

#### ノート:

通常選択したフォントの文字全体をダウンロードします。しかし、空き容量が十分でない場合は、ダウンロードする文字を選択することができます。

ダウンロードする文字を選択するには、以下の手順を実行します:

- 1. メモリーカード設定ファイルを作成します。
- フォントメニューの追加メニューコマンドを選択します。
   フォント ダイアログボックスが開きます
- 3. ダウンロードするフォントを選択します。 フォントのサイズとスタイルも選択することができます

#### ノート:

選択したサイズのフォントのみがダウンロードされます。異なったサイズのフォントもダウンロードしたい場合は、再度ダウンロード手順を繰り返してください。

- OK ボタンを押してください。
   選択したフォント情報を表示した、フォントデータ ダイアログボックスが開きます
- 5. 文字 ボタンをクリックしてください。
   文字選択 ダイアログボックスが開き、ダウンロードする文字を選択することができます

ノート:

選択した印刷モードによって、文字選択ダイアログボックスは2種類の異なる表示がされます。詳細は、関連項目を参照してください。

- 4. OK ボタンを押して、文字選択 ダイアログボックスを閉じます
- 5. 再度 OK ボタンを押して、フォントデータ ダイアログボックスを閉じます

# ダウンロードするフォントを選択

ダウンロードするフォントを選択するには、以下の手順を実行します:

- 1. メモリーカード設定ファイルを作成します。
- 2. フォントメニューの 追加 メニューコマンドを選択します。 フォント ダイアログボックスが開きます
- 3. ダウンロード するフォントを選択します

#### ノート:

True Type フォントファイル (.TTF)、またはダウンロードするポイントサイズを選択します。選択可能なオプションは、プリンターの機能に依存します。全てのプリンターでフォントファイル、または文字のダウンロードができるわけではありません。

- True Type フォントファイル(.TTF)を選択したときは、文字の選択ボタンをクリックして ダウンロードする文字を選択することができます。
   詳細は、関連項目を参照してください
- 5. OK ボタンを押して、文字の選択 ダイアログボックスを閉じます
- 6. 再度 OK ボタンを押して、フォントデータ ダイアログボックスを閉じます

## 使用する文字を選択

以下の2種類の文字を使用することができます。

- 1. 多言語を表示可能な UNICODE 文字
- 2. 英数字および記号

#### ノート:

使用可能な文字は、選択するプリンターに依存します。殆どのプリンターでは、英数字のみのダウンロードが可能です。

選択したメモリーカードスロットは、使用可能な文字に影響を与えることもあります。例え ば、True Type フォントのダウンロードには、特定のスロットを必ず使用しなければいけない場合が あります。詳細については、プリンターのマニュアルを読んでください。

#### **タイプ** 1

ダイアログボックスは、4つの領域に分かれています。

- ・文字セット: True Type フォントに含まれる文字セットから使用するものを選択します。
   UNICODE フォントを使用している場合は、多くの文字セットが表示されることがあります。
   ・ 度に使用できる文字セットは1つだけです。
- 利用可能文字: 選択した文字セット、およびプリンターで使用可能な文字の一覧 です。ダウンロードする文字を選択します。文字の選択には、Windowsの標準的な ショートカットキーが使用できます。
- 情報:選択した文字セットと文字の情報です。
- 文字のプレビュー: 選択した文字のプレビューです。意図したフォントか確認し易くするために拡大表示されます。

| 1       "       #       \$       %       &       '       (       )       *       +       .       -       .       /       0       1       2       3         4       5       6       7       8       ?       :       :       <       =       >       ?       @?       A       B       C       D       E       F       G         H       1       J       K       L       M       N       O       P       Q       R       S       T       U       V       W       X       Y       Z       [         N       1       ^       _       '       a       b       c       d       e       f       g       h       i       j       k       I       m       n       o         p       q       r       s       t       u       v       w       x       y       z       {       I       }       v       0       €       u       u       character       Basic       Latin       Latin       Latin       Latin       Latin       Stand       Gareek and Coptin       Gareek and Coptin       Gareek and Coptin                                                                                                    | wa | liabl | e ch | arac | ters |    | n | -      |   |   | - | - |   | -  | n = |   | 97 | - | _ |   | Unaracter preview                                                                         |
|----------------------------------------------------------------------------------------------------|----|-------|------|------|------|----|---|--------|---|---|---|---|---|----|-----|---|----|---|---|---|-------------------------------------------------------------------------------------------|
| 4       5       6       7       8       ?       :       :       <       =       >       ?       @       A       B       C       D       E       F       G         H       1       J       K       L       M       N       O       P       Q       R       S       T       U       V       W       X       Y       Z       [         N       1       ^       _       '       a       b       c       d       e       f       g       h       i       j       k       I       m       n       o         p       q       r       *       t       u       v       w       x       y       z       {       l       j       k       I       m       o         p       q       r       *       t       u       v       w       x       y       z       {       l       j       w       u       u       u       u       v       w       x       y       z       {       l       j       w       u       u       u       u       u       u       u       u                                                                                                    |    | 1     |      | #    | \$   | %  | 8 | ай<br> | 1 | ) | * | + |   | 3  |     | 1 | 0  | 1 | 2 | 3 |                                                                                           |
| H       I       J       K       L       M       N       O       P       Q       R       S       T       U       V       W       X       Y       Z       [         I       1       ^       _       `       Q       b       c       d       e       f       g       h       i       j       k       I       m       n       o         p       q       r       s       t       u       v       w       x       y       z       i       j       k       I       m       n       o         p       q       r       s       t       u       v       w       x       y       z       i       j       k       I       m       n       o         p       q       r       s       t       u       v       w       x       y       z       i       j       k       I       m       o       o       Character sets       Easic Latin       Latin Extended A       Latin Extended A       Latin Extended A       Latin Extended A       Latin Extended A       Latin Extended A       Latin Extended A       Latin Extended A       Latin Extended A                                                                                                    | 4  | 5     | 6    | 7    | 8    | Ŷ  | : | 2      | < | = | > | ? | ø | А  | В   | С | D  | E | F | G |                                                                                           |
| \begin{bmatrix} 1 & 1 & 2 & 1 & 0 & 0 & 0 & 0 & 0 & 0 & 0 & 0 & 0                                                                                                    | н  | I     | J    | к    | L    | М  | Ν | 0      | P | Q | R | s | Т | U  | ۷   | W | х  | Y | Z | [ |                                                                                           |
| p q r s t u v w x y z { I } ~ 0 € Character sets Character sets Basic Latin Latin-1 Suppleme Latin ExtendedA Latin ExtendedA Latin ExtendedA Latin ExtendedA Latin ExtendedA Latin ExtendedA Latin ExtendedA Latin Character sets Current charset: Provide the set of the set of t | ١. | ]     | ^    | -    | •    | a  | b | с      | d | е | f | g | h | i. | j   | k | I. | m | n | o |                                                                                           |
| nformation Current charset: Basic Latin Character sets Basic Latin Character sets Character sets Basic Latin Current charset: Basic Latin Characters count: 97 Characters count: 97 Characters count: | р  | q     | r    | s    | t    | n. | 0 | 1.01   | 1 |   | - | 1 |   | -  | -   | - | -  |   | - |   |                                                                                           |
|                                                                                                    |    |       |      |      |      |    |   | VY     | X | У | z | { |   | }  | ~   | U | ŧ  |   |   |   | Character sets<br>Basic Latin<br>Latin-1 Suppleme<br>Latin Extended-B<br>Spacing Modifier |

適切な文字を選択したら、OK ボタンを押してダウンロードに進んで下さい。

文字選択ダイアログボックス-タイプ1

タイプ 2

ダイアログボックスは、2 つの領域に分かれています。中央のボタンを押して、文字の選択状態を 変更します。

各リストは、3列で表示されています。最初の列から字形 (グリフ)、ASCII 表現の字形、文字 コード (バイト値) になります。

| 0 0 48<br>1 1 49<br>2 2 50<br>3 3 51<br>4 4 52<br>5 5 53 |
|----------------------------------------------------------|
| 6 6 54<br>7 7 55<br>3 8 56<br>9 9 57                     |
|                                                          |

文字選択ダイアログボックス-タイプ2

利用可能リストボックス:現在選択されていない利用可能な文字の一覧です。

選択済みリストボックス:選択済み文字の一覧です。

グループ選択:特定のグループに該当する文字を一括選択します。

| //                                           |
|----------------------------------------------|
| プリンターによっては利用できない文字があります。これらの文字は、赤く表示されています。選 |
| 択することはできますが、ダウンロードは行われません。                   |
| 制御コードなど一部の文字は、印刷しても何も表示されないか、代替字形で印刷されます。    |
| 記号やかな文字は、プリンターのコードページ設定によって異なった字形で表示されます。    |

# オブジェクトをメモリーカードにダウンロードする

選択したオブジェクトは、個々に、または一度にプリンターにダウンロードすることができます。どちらのダウンロード方法が使用できるかは、選択したプリンターに依存します。

選択したオブジェクトを一度にダウンロードするには、以下の手順を実行します

1. カードメニューの 開くメニューコマンドを実行します

ノート: ツールボックスの 🚵 アイコンをクリックしても同じです。

- 2. オブジェクトを登録したメモリーカードファイルを選択し、開くボタンをクリックします
- 3. プリンターが正しくコンピュータに接続されていることを確認します
- 4. カードメニューの全てダウンロードメニューコマンドを実行します

選択したオブジェクトを個々にダウンロードするには、以下の手順を実行します

1. カードメニューの 開くメニューコマンドを実行します

ツールボックスの 🚵 アイコンをクリックしても同じです。

ノート:

- 2. オブジェクトをを登録したメモリーカードファイルを選択し、開くボタンをクリックします
- 3. プリンターが正しくコンピュータに接続されていることを確認します
- 4. ダウンロード するオブジェクト (フォント、またはイメージ)を選択します
- 5. フォント、またはイメージメニューの**ダウンロード**メニューコマンドを実行します。 選択したオブジェクトがメモリーカードに書き込まれます
- 6. 必要に応じて、手順4と5を繰り返してください

# オブジェクトをメモリーカードから削除する

オブジェクトをプリンターのメモリーカードにダウンロードすると、通常それを選択的に削除することができません。

オブジェクトを選択的に削除できないプリンターで特定のオブジェクトを削除するには、一旦メモ リーカードを初期化して、必要なオブジェクトのみダウンロードしなおす必要があります。

オブジェクトを全て削除するには、以下の手順を実行します:

1. カードメニューの 開くメニューコマンドを実行します

ノート:

ツールボックスの 🙆 アイコンをクリックしても同じです。

- 2. オブジェクトを登録したメモリーカードファイルを選択し、開くボタンをクリックします
- 3. プリンターが正しくコンピュータに接続されていることを確認します
- 4. カードメニューの初期化メニューコマンドを実行します。 メモリーカードの内容は全て消去されます

ノート: ツールボックスの ⋗ アイコンをクリックしても同じです。

プリンターがサポートしている場合にオブジェクトを選択的に削除するには、以下の手順を実行します:

1. カードメニューの開くメニューコマンドを実行します

ノート: ツールボックスの 🚵 アイコンをクリックしても同じです。

- 2. オブジェクトを登録したメモリーカードファイルを選択し、開くボタンをクリックします
- 3. 削除するオブジェクト (フォント、またはイメージ)を選択します
- 4. フォント、またはイメージメニューの**削除**メニューコマンドを実行します。 選択したオブジェクトがメモリーカードから削除されます
- 5. 必要に応じて、手順3と4を繰り返してください

## ツールボックスを使う

ツールボックスを使うと、メニューコマンドを素早く呼び出すことができます。

ツールボックスが表示されていないときは、表示メニューのツールボックスメニューコマンドで表示します。ツールボックスは、メニューバーの直下に表示します。

**ノート:** ツールボックスをドラッグすると、自由に位置を変更することができます。

ツールボックスには、以下のボタンがあります:

|   | メモリーカードファイルの新規作成                        |
|---|-----------------------------------------|
| 2 | 既存のメモリーカードファイルを開く                       |
| 2 | オブジェクトをダウンロードするプリンターを選択                 |
| ۲ | メモリーカード情報の表示                            |
| > | 選択したメモリーカードの初期化                         |
| 2 | オブジェクトの再読み込み<br>全てのオブジェクトをメモリーカードに再送します |

# オンラインサポート

このマニュアルおよびドキュメントの内容は、複数の製品で共通となっています。内容について は、お使いの製品に合わせて読み替えてください。国および地域によって、取り扱い製品、名 称、機能、バージョン、およびサポート体制には違いがあります。最新の情報は、製品のWeb ページ、または製品カタログを参照してください。取り扱いの無い製品のユーザーサポートはお受 けできません。

全ての製品に関する共通の情報サイトは、www.nicelabel.com です。プログラムの最新バージョン、アップデート、問題に対する対処、およびよくある質問 (FAQ) は、このサイトをご覧ください。

より詳しい情報は、以下を参照してください

- ・ サポート FAQ: <u>www.nicelabel.com/Support/FAQ</u>
- NiceLabel Support: <a href="http://www.nicelabel.com/support">http://www.nicelabel.com/support</a>
- NiceLabel 入門: <u>www.nicelabel.com/Learning-center/Tutorials</u>
- NiceLabel フォーラム: <u>forums.nicelabel.com</u>